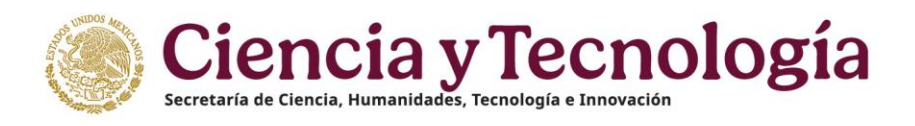

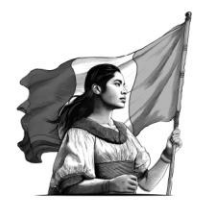

## Subsecretaria de Ciencias y Humanidades Dirección General de Becas y Apoyos a la Comunidad Científica y Humanística Dirección del Sistema Nacional de Investigadoras e Investigadores

# Módulo de ayudantes Guía para trámite de alta, baja y reclasificación

La presente Guía está dirigida a todas las personas Investigadoras Nacional nivel 3 o Eméritas y tiene como propósito informar sobre el proceso de registro de alta, reclasificación o baja de las personas ayudantes en apego a los <u>Lineamientos de Ayudantes del Sistema Nacional de Investigadoras e Investigadores</u>.

Para llevar a cabo los trámites, deberá consultar el **calendario** de apertura de la plataforma que se encuentra publicado en el portal de <u>SECIHTI/SNII/Trámites/Ayudantías</u>.

Antes de iniciar un trámite, es necesario que la persona ayudante tenga completa la información en su **Perfil** Único de <u>Rizoma</u>.

La persona solicitante está obligada a dar seguimiento a su solicitud dentro del sistema informático Ápeiron a través del enlace <u>https://apeiron.conacyt.mx/</u>, **el cual será el único mecanismo de notificación**.

A continuación, se describen las indicaciones de cada trámite:

#### a) ALTA

- 1. Ingrese a la siguiente liga: <u>https://apeiron.conacyt.mx</u>
- 2. Ingrese con su usuario y contraseña.
- 3. Diríjase al apartado "Mis solicitudes".
- 4. Ingrese al módulo de "Ayudantes".
- 5. Despliegue el menú y seleccione la opción "**Ayudantes del SNII (mes año**)", del mes en que esté realizando el trámite.
- 6. Presione el botón + Crear nueva solicitud.
- 7. En el menú lateral izquierdo, dentro del apartado "**Datos del ayudante**", ingrese el número de CVU de la persona ayudante que desea registrar y complete la información respecto de la UMA (o UMAs) a asignar, así como el nombre del proyecto al que está asociado. Se le recuerda que no podrá asignar más de tres (3) UMAs en su conjunto.

Si desea registrar dos o tres personas ayudantes, deberá enviar sólo la primera solicitud y esperar a que ésta sea **Aprobada**. Posteriormente, podrá dar inicio a la segunda o tercera solicitud, según sea el caso.

8. En el menú lateral izquierdo, diríjase al apartado "**Documentos**", y adjunte en formato PDF (legibles y correctos) los documentos requeridos de la persona ayudante a registrar, enlistados a continuación, y presione el botón **Guardar**:

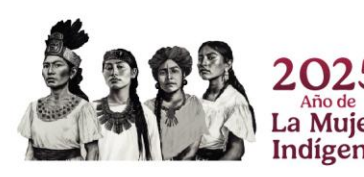

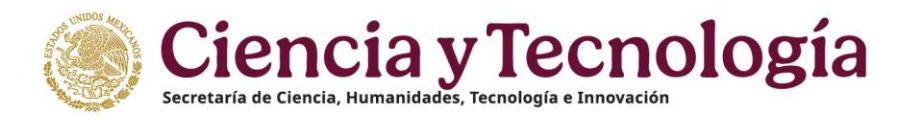

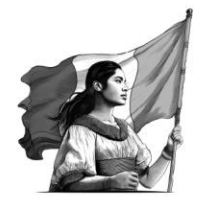

- a) Comprobante de estudios: Constancia de estudios actualizada al año en curso, sellada y/o firmada por la institución que la emite. Título de grado o cédula profesional de licenciatura o posgrado.
- b) Comprobante de domicilio que confirme la dirección registrada en el Perfil Único (no mayor a 3 meses de antigüedad al registro de su solicitud).
- c) Identificación oficial vigente: INE, identificación migratoria, cédula profesional con fotografía, pasaporte, escaneada por ambos lados.
- d) Constancia de Registro Federal de Contribuyentes debidamente actualizada al año en curso, que confirme el RFC registrado en el Perfil Único.
- 9. Diríjase al menú lateral izquierdo y, dentro del apartado "**Acciones**", presione el botón **Enviar**. Verifique que su solicitud cambie a estatus **Enviada**.
- 10. Su solicitud se revisará por parte del personal operativo y, una vez **Aprobada**, podrá formalizarla siguiendo los pasos del apartado de **Formalización**, de la presente guía.
- 11. Una vez que su solicitud haya sido **Formalizada**, la persona ayudante deberá registrar su cuenta bancaria de manera inmediata, como se indica en el apartado <u>Registro de cuenta bancaria</u>.

En caso de ser **rechazada**, podrá corregir la documentación necesaria, dentro de los 5 días hábiles posteriores al cierre del periodo de registro, atendiendo lo siguiente:

- 1. Ingrese a la siguiente liga: <u>https://apeiron.conacyt.mx</u>
- 2. Ingrese con su usuario y contraseña.
- 3. Diríjase al apartado "Mis solicitudes".
- 4. Ingrese al módulo de "Ayudantes".
- 5. Despliegue el menú y seleccione la opción **"Ayudantes del SNII (mes año**)", del mes en que esté realizando el trámite.
- 6. Presione el botón **Editar**.
- 7. Para conocer el motivo del rechazo, diríjase al menú del lado izquierdo de la pantalla e ingrese al apartado "**Ver comentarios**".
- 8. Para reemplazar el documento observado, diríjase al apartado "**Documentos**" y presione el botón **Reemplazar**, para adjuntar el documento correcto.
- 9. Presione el botón **Guardar**.
- 10. Diríjase al menú lateral izquierdo y, en el apartado "**Acciones**", presione el botón **Enviar**. Verifique que el estatus haya cambiado a **Enviada**.
- 11. Su solicitud se revisará por parte del personal operativo y, una vez **Aprobada**, podrá formalizarla durante los cinco días hábiles posteriores, siguiendo los pasos del apartado de <u>Formalización</u>, de la presente guía.
- 12. Una vez que su solicitud haya sido **Formalizada**, la persona ayudante deberá registrar su cuenta bancaria de manera inmediata, como se indica en el apartado <u>Registro de cuenta bancaria</u>.

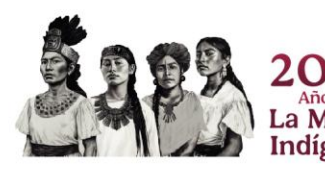

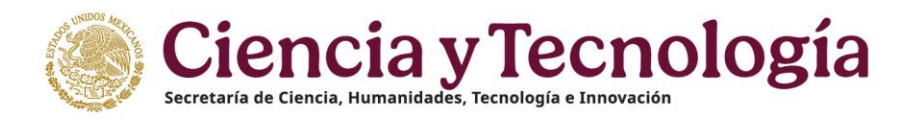

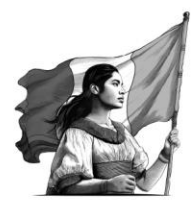

#### b) RECLASIFICACIÓN

- 1. Ingrese a la siguiente liga: <u>https://apeiron.conacyt.mx</u>
- 2. Ingrese con su usuario y contraseña.
- 3. Diríjase al apartado "Mis solicitudes".
- 4. Ingrese al módulo de "Ayudantes".
- 5. Despliegue el menú y seleccione la opción "**Ayudantes del SNII (mes año**)", del mes y año donde se encuentra el registro de alta de su ayudantía.
- 6. Presione el botón **Editar**.
- 7. En el menú lateral izquierdo, diríjase al apartado "Acciones" y presione el botón Reclasificar.
- 8. A continuación, presione el botón **Confirmar** en la ventana emergente.
- 9. En el menú lateral izquierdo, dentro del apartado "**Datos del ayudante**", modifique el número de UMA (o UMAs) y presione el botón **Guardar**. Se le recuerda que no podrá asignar más de 3 (tres) UMAs en su conjunto.
- 10. Diríjase al menú lateral izquierdo, ingrese el aparatado "**Acciones**", y presione el botón **Formalizar**. Verifique que el estatus de su solicitud cambie a **Aprobada**, para saber que se ha realizado correctamente.
- 11. Una vez **Aprobada**, podrá formalizarla durante los cinco días hábiles posteriores, siguiendo los pasos del apartado de <u>Formalización</u>, descritos en la presente guía.

El trámite de reclasificación (cambio de UMAS) se hace efectivo a partir del mes inmediato posterior, una vez que el trámite haya sido formalizado.

#### c) BAJA

- 1. Ingrese a la siguiente liga: <u>https://apeiron.conacyt.mx</u>
- 2. Ingrese con su usuario y contraseña.
- 3. Diríjase al apartado "Mis solicitudes".
- 4. Ingrese al módulo de "Ayudantes".
- 5. Despliegue el menú y seleccione la opción "**Ayudantes del SNII (mes año**)", del mes y año donde se encuentra el registro de alta de su ayudantía.
- 6. Presione el botón **Editar**.
- 7. En el menú lateral izquierdo, vaya al apartado "**Acciones**" y presione el botón **Dar de baja** o **Dar de baja por mutuo acuerdo**. Verifique que el estatus de su solicitud cambie a **Aprobada**, para saber que se ha realizado correctamente.
- 8. Una vez **Aprobada**, podrá formalizarla durante los cinco días hábiles posteriores, siguiendo los pasos del apartado de <u>Formalización</u>. Cabe mencionar que el convenio deberá firmarse por la persona que solicite la baja (investigador/a o ayudante), una vez que haya sido firmado por la SECIHTI. En caso de que seleccione la opción "Dar de baja por mutuo acuerdo", el convenio deberá firmarse por la persona investigadora y la persona ayudante.

El trámite de baja se solicita si desea modificar la vigencia del convenio, es decir, cuando se requiere dar por terminada la ayudantía, antes de la fecha estipulada en el convenio. La baja se hace efectiva a partir del último

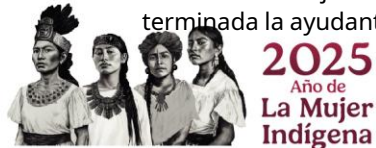

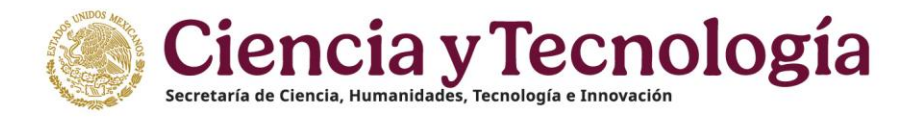

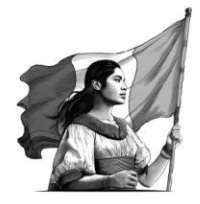

día del mes en que se solicita. Si ya terminó la vigencia de su ayudante, no es necesario tramitar la baja, dado que se reconoce el fin de la vigencia, y Ápeiron lo da por **Terminado**.

### Formalización

Una vez que su solicitud (alta, baja o reclasificación) se encuentre **Aprobada**, deberá continuar con la formalización del convenio, mismo que será firmado en primera instancia por parte de la SECIHTI. Para ello, realice lo siguiente:

- 1. Ingrese a la siguiente liga: <u>https://apeiron.conacyt.mx</u>
- 2. Ingrese con su usuario y contraseña.
- 3. Diríjase al apartado "Mis solicitudes".
- 4. Ingrese al módulo de "**Ayudantes**".
- 5. Despliegue el menú y seleccione la opción "**Ayudantes del SNII (mes año**)", del mes y año correspondiente.
  - a. Para el trámite de alta, deberá seleccionar el mes y año del periodo actual.
  - b. Para el trámite de baja y reclasificación, deberá seleccionar el mes y año del periodo donde está registrada su ayudantía.
- 6. Presione el botón **Editar**.
- 7. En el menú lateral izquierdo, diríjase al apartado "Formalización".
  - a. Si el convenio no ha sido firmado por la SECIHTI, le aparecerá el siguiente mensaje: "El convenio se encuentra en proceso de firma", por lo que deberá esperar y monitorear el cambio de estatus durante los días posteriores.
  - b. Si aparece el botón de **Vista previa**, indica que ya fue firmado por la SECIHTI.
- 8. Una vez formalizado por la SECIHTI, verifique que sus datos en el convenio coincidan con los documentos personales. Si los datos están correctos, pulse el botón **Firmar documento**.
- 9. Proporcione una vez más su contraseña (la misma con la que ingresó a la plataforma) y presione el botón **Generar**. Corrobore que el estatus del botón se haya actualizado a **Convenio firmado por Investigador(a).**
- 10. A continuación, la persona ayudante deberá firmar el convenio de la misma manera descrita anteriormente (pero desde su sesión como ayudante). Al concluir la firma del convenio, corrobore que el estatus de su solicitud, haya cambiado a **Formalizada**.

#### Registro de cuenta bancaria

Una vez que su solicitud de alta haya sido **Formalizada**, la persona ayudante deberá registrar su cuenta bancaria de manera inmediata, como se indica a continuación:

- 1. Ingrese a la siguiente liga: <u>https://apeiron.conacyt.mx</u>
- 2. Ingrese con su usuario y contraseña.
- 3. Diríjase al apartado "Mis solicitudes".
- 4. Ingrese al módulo de "Registro de Cuenta Bancaria (Transversal)".
- 5. Despliegue el menú y seleccione la opción "Registro de cuentas bancarias Ayudantes SNII".
- 6. Presione el botón **Crear nueva solicitud**.

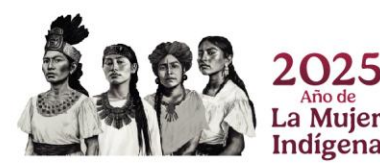

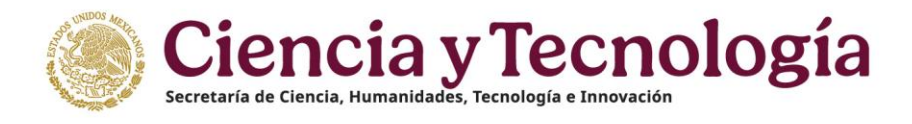

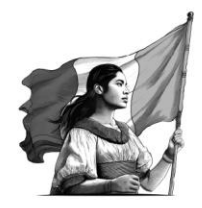

- 7. En el menú lateral izquierdo, dentro del apartado "**Datos del ayudante**", ingrese los 18 dígitos de su CLABE interbancaria y presione el botón **Guardar**. La cuenta bancaria que se registre deberá tener las siguientes características:
  - a. Estar a su nombre y activa.
  - b. No tener un límite de ingreso mensual.
  - c. Debe de estar en moneda nacional.
- 8. Diríjase al menú lateral izquierdo y, dentro del apartado "**Acciones**", presione el botón **Enviar**. Verifique que su registro bancario cambie a estatus **Enviada**, para saber que ha sido registrado correctamente.

En caso de presentar dudas sobre el proceso, podrá comunicarse al enlace de los <u>Miércoles de Atención SNII</u>, de 10:00 a 14:00 horas.

En caso de presentar problemas técnicos, podrá comunicarse con el Centro de Contacto de Atención (CCA) a la cuenta de correo: <u>cca@secihti.mx</u> señalando su número de CVU y adjuntando toda la evidencia del problema que presenta, o vía telefónica a los números 800 800 8649 o desde la Ciudad de México al 55 53 22 77 08 (línea directa al CCA), en un horario de lunes a viernes de 8:00 a 20:00 horas y sábados de 8:00 a 14:00 horas (tiempo del Centro de México).

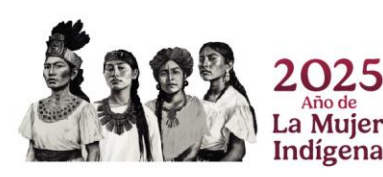